## Publicēšana tiešsaistē 3.1

1. izdevums

© 2008 Nokia. Visas tiesības aizsargātas.

Nokia, Nokia Connecting People un Nseries ir Nokia Corporation preču zīmes vai reģistrētas preču zīmes. Nokia tune ir Nokia Corporation skaņas zīme. Citi šeit minētie ražojumu un uzņēmumu nosaukumi ir to īpašnieku preču zīmes vai nosaukumi.

Šī dokumenta satura daļēja vai pilnīga pavairošana, pārvietošana, izplatīšana vai uzglabāšana jebkurā veidā bez Nokia rakstiskas atļaujas ir aizliegta.

Nokia īsteno nepārtrauktas attīstības politiku. Nokia patur tiesības bez iepriekšēja brīdinājuma veikt izmaiņas un uzlabojumus jebkuram no šajā dokumentā aprakstītajiem izstrādājumiem.

CIKTĀL TO PIEĻAUJ PIEMĒROJAMIE LIKUMI, NOKIA VAI KĀDS NO TĀS LICENCES DEVĒJIEM NEKĀDĀ GADĪJUMĀ NEATBILD PAR DATU VAI IEŅĒMUMU ZAUDĒJUMIEM, KĀ ARĪ PAR TIEŠIEM, NETIEŠIEM, NEJAUŠIEM VAI JEBKURA VEIDA ZAUDĒJUMIEM VAI KAITĒJUMIEM.

ŠĪ DOKUMENTA SATURS TIEK PASNIEGTS TĀDS, "KĀDS TAS IR". IZŅEMOT SPĒKĀ ESOŠAJOS NORMATĪVAJOS AKTOS NOTEIKTOS GADĪJUMUS, NETIEK SNIEGTAS NEKĀDA VEIDA GARANTIJAS, NEDZ TIEŠAS, NEDZ NETIEŠAS, IESKAITOT ARĪ NETIEŠĀS KVALITĀTES VAI DERĪGUMA GARANTIJAS ATTIECĪBĀ UZ ŠĪ DOKUMENTA SATURU, PAREIZĪBU VAI TICAMĪBU. NOKIA PATUR TIESĪBAS JEBKURĀ LAIKĀ BEZ IEPRIEKŠĒJA BRĪDINĀJUMA PĀRSTRĀDĀT VAI ANULĒT ŠO DOKUMENTU. Kopā ar ierīci nodrošinātās trešo personu programmas, iespējams, ir veidojušas vai arī tās pieder ar Nokia nesaistītām fiziskām vai juridiskām personām. Nokia nepieder ne šo trešo personu programma uutortiesības, ne intelektuālā īpašuma tiesības. Līdz ar to Nokia neuzņemas nekādu atbildību par lietotāja atbalstu vai šo programmu darbību, kā arī šajās programmās vai materiālos sniegto informāciju. Nokia par trešo personu programmām nesniedz nekādu garantiju. LIETOJOT PROGRAMMAS, JŪS ATZĪSTAT, KA PROGRAMMAS TIEK NODROŠINĀTAS TĀDAS, "KĀDAS TĀS IR", BEZ JEBKĀDĀM TIEŠĀM VAI NETIEŠĀM GARANTIJĀM, CIKTĀL TO PIEĻAUJ PIEMĒROJAMIE LIKUMI. JŪS APZINĀTIES, KA NE NOKIA, NE TĀS FILIĀLES NESNIEDZ NEDZ TIEŠUS, NEDZ NETIEŠUS APSTIPRINĀJUMUS UN GARANTIJĀS, IESKAITOT ARĪ NOSAUKUMA UN KVALITĀTES GARANTIJAS, ATBILSTĪBU KONKRĒTAM MĒRĶĪM, KĀ ARĪ GARANTIJ, KA ŠĪS PROGRAMMAS NEPĀRKĀPJ NEKĀDAS TRĒSO PERSONU PATENTU, AUTORTIESĪBU UN PREČU ZĪMJU LIETOŠANAS TIESĪBAS VAI CITAS TIESĪBAS.

Ierīcē, iespējams, ir sākotnēji instalētas grāmatzīmes un saites uz trešo personu Web vietām. Izmantojot ierīci, var piekļūt arī citām trešo personu Web vietām. Trešo personu Web vietām. Trešo personu Web vietas un saitītas ar Nokia, un Nokia neapstiprina šīs Web vietas un neatbild par tām. Ja vēlaties izmantot šādas Web vietas, jums jāievēro drošības un satura piesardzības pasākumi.

Atsevišku izstrādājumu, programmu un pakalpojumu pieejamība var būt atkarīga no reģiona. Lūdzu, sīkāku informāciju un valodu pieejamību noskaidrojiet pie tuvākā Nokia preču izplatītāja.

Dažas darbības un funkcijas ir atkarīgas no SIM kartes un/vai tīkla, no MMS vai arī no ierīču saderības un atbalstītajiem satura formātiem. Daži pakalpojumi tiek mainīti atsevišķi.

Autortiesību aizsardzības likumi, iespējams, nepieļauj kādu attēlu, mūzikas un cita satura kopēšanu, modificēšanu vai pārsūtīšanu.

Citu svarīgu informāciju par ierīci atradīsit lietotāja rokasgrāmatā.

1. izdevums

## **Saturs**

| Publicēšana tiešsaistē                     | 4 |
|--------------------------------------------|---|
| Sagatavošanās darbam                       | 4 |
| Multivides failu augšupielāde              | 4 |
| Atvērt tiešsaistes pakalpojumu             | 5 |
| Programmas Publicēšana tiešsaistē          |   |
| uzstādījumi                                | 5 |
| Mani konti                                 | 5 |
| Programmu uzstādījumu publicēšana          |   |
| tiešsaistē                                 | 6 |
| Papildu uzstādījumi programmai Publicēšana |   |
| tiešsaistē                                 | 6 |
| Pakalpojumu sniedzēji                      | 6 |

# Publicēšana tiešsaistē

Varat publicēt savus attēlus un videoklipus saderīgos tiešsaistes albumos, Web dienasgrāmatās vai izmantot citus saderīgus publicēšanas pakalpojumus internetā. Varat augšupielādēt saturu, saglabāt nepabeigtos rakstus kā melnrakstus, lai turpinātu darbu vēlāk, kā arī apskatīt albumu saturu. Nodrošinātie satura veidi var atšķirties atkarībā no pakalpojumu sniedzēja.

### Sagatavošanās darbam

Jums jāabonē pakalpojums no pakalpojumu sniedzēja, kurš nodrošina attēlu publicēšanu tiešsaistē. Šo pakalpojumu parasti var abonēt pakalpojumu sniedzēja Web lapā. Plašāku informāciju par pakalpojuma abonēšanu lūdziet pakalpojumu sniedzējam. Papildinformāciju par saderīgiem pakalpojumu sniedzējiem skatiet Web vietā www.nokia.com/support.

Kad jūs atvērsiet pakalpojumu pirmo reizi programmā Publicēšana tiešsaistē, jums tiks piedāvāts izveidot jaunu kontu un noteikt šim kontam lietotājvārdu un paroli. Lai piekļūtu konta

4

uzstādījumiem vēlāk, izvēlieties Iespējas > Uzstādījumi.

## Multivides failu augšupielāde

Programmā Fotoattēli izvēlieties **Uzņemtie**, failus, ko vēlaties augšupielādēt, un **Iespējas** > **Sūtīt** > **Publicēt tīmeklī**. Tiešsaistes pakalpojumiem var piekļūt arī no galvenās kameras.

Lai izveidotu jaunu kontu pakalpojumam, izvēlieties Kopīg. tiešsaistē, pakalpojumu un Iespējas > Pievienot jaunu kontu.

Kad būsit izvēlējies pakalpojumu, jūs varēsit atvērt un skatīt izvēlētos attēlus un videoklipus, pārkārtot tos, pievienot tiem tekstu, kā arī pievienot pakalpojumam jaunus failus.

Lai izveidotu savienojumu ar pakalpojumu un augšupielādētu failus uz tīklu Web, izvēlieties Iespējas > Publicēt tīmeklī vai nospiediet zvanīšanas taustiņu.

Lai atceltu Web augšupielādes procesu un saglabātu izveidoto ierakstu kā melnrakstu,

izvēlieties Atpakaļ vai Atcelt > Saglabāt kā melnrakstu.

## Atvērt tiešsaistes pakalpojumu

Lai, izmantojot tiešsaistes pakalpojumu, skatītu augšupielādētos attēlus un videoklipus, kā arī melnrakstus un sūtītos ierakstus ierīcē, izvēlieties **Uzņemtie > Iespējas > Atvērt tiešsaistes pak..** Ja izveidojat jaunu kontu bezsaistē vai maināt konta vai pakalpojuma uzstādījumus, izmantojot pārlūku saderīgā datorā, tad ierīcē pakalpojumu sarakstu var atjaunināt, izvēloties **Iespējas > Ielādēt pakalpojumus** un pakalpojumu.

Kad būsit atvēris pakalpojumus, izvēlieties kādu no šīm iespējām:

- Atvērt pārlūkā lai izveidotu savienojumu ar izvēlēto pakalpojumu un skatītu augšupielādētos un melnrakstu albumus Web pārlūkā. Skats var atšķirties atkarībā no pakalpojumu sniedzēja.
- Melnraksti lai skatītu un rediģētu melnrakstu ierakstus un augšupielādētu tos uz Web tīklu
- Pēdējie raksti lai skatītu pēdējos 20 ierakstus, kas izveidoti, izmantojot jūsu ierīci
- Jauns raksts lai izveidotu jaunu ierakstu

Pieejamās iespējas var atšķirties atkarībā no pakalpojumu sniedzēja.

### Programmas Publicēšana tiešsaistē uzstādījumi

Lai rediģētu savu kontu vai programmas Publicēšana tiešsaistē uzstādījumus, izvēlieties Atvērt tiešsaistes pak. > Iespējas > Uzstādījumi, ritiniet līdz uzstādījumiem, ko vēlaties rediģēt, un nospiediet ritināšanas taustiņu.

#### Mani konti

Sarakstā Mani konti, var veidot jaunus kontus vai rediģēt esošos.

Lai izveidotu jaunu kontu, izvēlieties Iespējas > Pievienot jaunu kontu.

Lai rediģētu esošu kontu, izvēlieties kontu un Iespējas > Rediģēt.

Izvēlieties kādu no šīm iespējām:

- Konta nosaukums lai ievadītu konta nosaukumu
- Pakalpojumu sniedzējs lai izvēlētos pakalpojumu sniedzēju Nevar mainīt esoša konta pakalpojumu sniedzēju; jaunajam pakalpojumu sniedzējam jāizveido jauns konts. Ja izdzēš kontu no saraksta Mani konti, no ierīces

5

tiek dzēsti arī ar šo kontu saistītie pakalpojumi, ieskaitot pakalpojumam sūtītos objektus.

- Lietotājvārds lai ievadītu lietotājvārdu, kuru jūs izveidojāt savam kontam, reģistrējoties tiešsaistes pakalpojumam
- Parole lai ievadītu paroli, kuru jūs izveidojāt savam kontam, reģistrējoties tiešsaistes pakalpojumam
- Publicētā attēla lielums lai izvēlētos izmēru, kādā attēli tiks augšupielādēti uz pakalpojumu

#### Programmu uzstādījumu publicēšana tiešsaistē

Izvēlieties Kopīg. tiešsaistē, pakalpojumu, Iespējas > Uzstādījumi > Programmu uzstādījumi un kādu no šīm iespējām:

- Parādītā attēla lielums lai izvēlētos izmēru, kādā attēls tiks rādīts jūsu ierīces displejā. Šis uzstādījums neietekmē augšupielādētā attēla izmēru.
- Parādītā teksta lielums lai izvēlētos teksta fonta izmēru.

#### Papildu uzstādījumi programmai Publicēšana tiešsaistē

Lai mainītu piekļuves punktu, kas tiek izmantots, lai izveidotu savienojumu ar tiešsaistes pakalpojumu,

6

izvēlieties Kopīg. tiešsaistē, pakalpojumu un Iespējas > Uzstādījumi > Papildu > Noklus. piekļuves punkts.

#### Pakalpojumu sniedzēji

Lai skatītu vai rediģētu pakalpojumu sniedzēja uzstādījumus, pievienotu jaunu pakalpojumu sniedzēju vai skatītu pakalpojumu sniedzēja informāciju, izvēlieties **Pakalpojumu sniedzēji**. Ja mainīsit pakalpojumu sniedzēju, visa iepriekšējā pakalpojumu sniedzēja kontu informācija tiek pazaudēta. Sākotnēji definēto pakalpojumu sniedzēju uzstādījumus nevar mainīt.